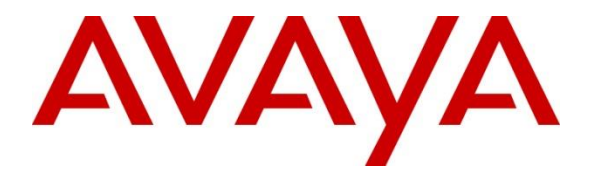

Avaya Solution & Interoperability Test Lab

# **Application Notes for Snom M900 Multicell DECT Phones** with Avaya IP Office - Issue 1.0

### Abstract

These Application Notes describe the configuration steps required to integrate Snom M900 Multicell DECT Phones with Avaya IP Office Server Edition 11.1 and Avaya IP Office 500 V2 Expansion System 11.1. The Snom M900 DECT base station was connected to the LAN which, in turn, registered M-series DECT phones to Avaya IP Office via SIP. The base station converts IP protocol to DECT protocol and transmits phone calls to and from the M-series DECT phones. For the compliance test, the Snom M65 DECT Handsets were used.

Readers should pay attention to **Section 2**, in particular the scope of testing as outlined in **Section 2.1** as well as the observations noted in **Section 2.2**, to ensure that their own use cases are adequately covered by this scope and results.

Information in these Application Notes has been obtained through DevConnect compliance testing and additional technical discussions. Testing was conducted via the DevConnect Program at the Avaya Solution and Interoperability Test Lab.

## 1. Introduction

These Application Notes describe the configuration steps required to integrate Snom M900 Multicell DECT Phones with Avaya IP Office Server Edition 11.1 and Avaya IP Office 500 V2 Expansion System 11.1. The Snom M900 DECT base station was connected to the LAN which, in turn, registered M-series DECT phones to Avaya IP Office via SIP. The base station converts IP protocol to DECT protocol and transmits phone calls to and from the M-series DECT phones.

For the compliance test, the Snom M65 DECT Handsets were used. There are other DECT M-Series handsets that share the same firmware version as the Snom M65 DECT Handset, and therefore the testing also applies to them. See Attachment 1 for additional details.

# 2. General Test Approach and Test Results

The interoperability compliance test included feature and serviceability testing. The feature testing focused on establishing calls between Snom M65 DECT Handsets and Avaya SIP/H.323 telephones, and exercising basic telephony features, such as hold, mute, and transfer. The M65 handsets gained network access via the M900 DECT base station. Additional telephony features, such as call forward, follow me, call park/unpark, and call pickup were also verified using Avaya IP Office Short Codes.

The serviceability testing focused on verifying that the Snom M900 Multicell Base Station came back into service after re-connecting the Ethernet or rebooting the Snom M65 DECT Handsets.

DevConnect Compliance Testing is conducted jointly by Avaya and DevConnect members. The jointly defined test plan focuses on exercising APIs and/or standards-based interfaces pertinent to the interoperability of the tested products and their functionalities. DevConnect Compliance Testing is not intended to substitute full product performance or feature testing performed by DevConnect members, nor is it to be construed as an endorsement by Avaya of the suitability or completeness of a DevConnect member's solution.

Avaya recommends our customers implement Avaya solutions using appropriate security and encryption capabilities enabled by our products. The testing referenced in these DevConnect Application Notes included the enablement of supported encryption capabilities in the Avaya products. Readers should consult the appropriate Avaya product documentation for further information regarding security and encryption capabilities supported by those Avaya products.

Support for these security and encryption capabilities in any non-Avaya solution component is the responsibility of each individual vendor. Readers should consult the appropriate vendor-supplied product documentation for more information regarding those products.

For the testing associated with this Application Note, the interface between Avaya systems and Snom M900 Multicell DECT Phones utilized signaling encryption using TLS, but no media encryption (RTP was used).

### 2.1. Interoperability Compliance Testing

Interoperability compliance testing covered the following features and functionality:

- SIP registration of M65 DECT handsets with IP Office Server Edition and IP Office 500 V2 Expansion System. M900 DECT base station controls the traffic in the air and works as the link between the M65 DECT handsets and IP Office.
- Calls between M65 DECT handsets and Avaya SIP/H.323 deskphones with Direct Media enabled and disabled. Direct Media was verified with M65 DECT handsets and Avaya SIP deskphones only.
- Calls between M65 DECT handsets and the PSTN.
- Calls with TLS enabled.
- TLS using secure PFS cipher of TLS\_ECDHE\_RSA\_WITH\_AES\_128\_GCM\_SHA256.
- Support of G.711 and G.722 codecs.
- Proper recognition of DTMF tones.
- Basic telephony features, including hold, mute, redial, multiple calls, blind/attended transfer, and long duration calls.
- Voicemail coverage, MWI support, and logging into voicemail system to retrieve messages.
- Extended telephony features using IP Office short codes for Call Forward, Follow Me, Call Park/Unpark, and Call Pickup.
- Proper system recovery after a restart of M900 Multicell base station and M65 DECT handsets.

### 2.2. Test Results

All test cases passed with the following observations noted:

- Currently, the Snom M900 Multicell Base Station doesn't support TLS authentication with a Subject Alternate Name (SAN) in the certificate. Therefore, the M900 was configured to accept all certificates by disabling the Use Only Trusted Certificates option under Security in the M900 configuration as described in Section 6.6.
- Secure RTP (SRTP) is not supported. When an Avaya H.323 deskphone originates a call to an M65 DECT handset, places the call on hold, and then resumes the call, there's only one-way audio from the Avaya H.323 deskphone to the M65 DECT handset when SRTP is enabled. The workaround is to disable SRTP. Avaya is investigating this issue.

### 2.3. Support

For technical support on the Snom M900 Multicell DECT Phones, contact Snom Support via phone, email, or website.

- **Phone:** +1 (339) 227-6160 Option 2
- Web: <u>https://service.snom.com</u>
- Email: <u>supportusa@snom.com</u>

## 3. Reference Configuration

**Figure 1** illustrates a sample configuration consisting of Snom M900 Multicell DECT Phones with Avaya IP Office Server Edition and Avaya IP Office 500 V2 (Expansion System). The Snom M65 DECT Phones registered with Avaya IP Office via SIP through the Snom M900 Multicell Base Station. Avaya Embedded Voicemail served as the voicemail system. Avaya 96x1 Series H.323 Deskphones and an Avaya J100 Series SIP Deskphones were used for placing and receiving calls.

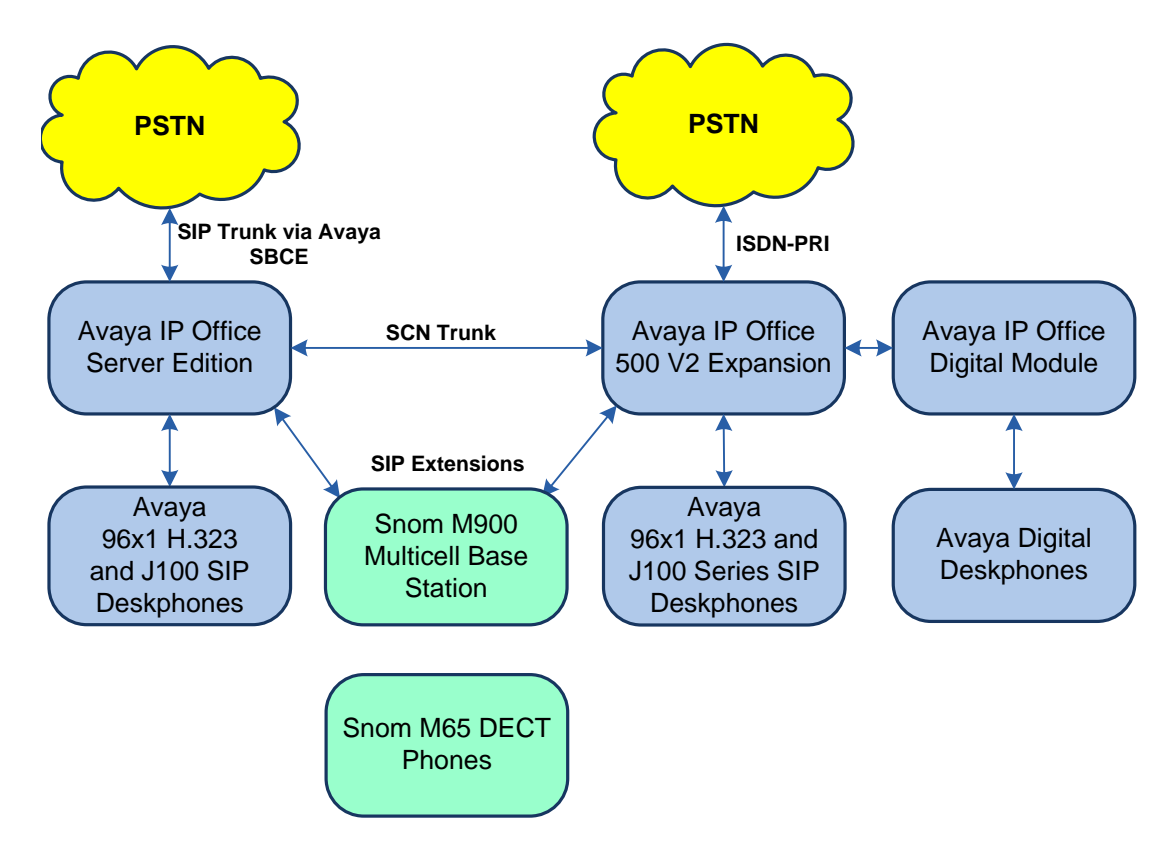

Figure 1: Avaya SIP Network with Snom M900 Multicell DECT Phones

# 4. Equipment and Software Validated

The following equipment and software were used for the sample configuration provided:

| Equipment/Software               | Release/Version      |
|----------------------------------|----------------------|
| Avaya IP Office Server Edition   | 11.1.1.0.0 build 209 |
| Avaya IP Office 500 V2 Expansion | 11.1.1.0.0 build 209 |
| Avaya 96x1 Series IP Deskphones  | 6.8304 (H.323)       |
| Avaya J100 Series IP Deskphones  | 4.0.7.0.7 (SIP)      |
| Snom M900 Multicell Base Station | 05.30/B0002          |
| Snom M65 DECT Handsets           | 05.30/B0002          |

**Note:** Compliance Testing is applicable when the tested solution is deployed with a standalone IP Office 500 V2 and also when deployed in all configurations with IP Office Server Edition.

# 5. Configure Avaya IP Office Server Edition

This section provides the procedures for configuring Avaya IP Office Server Edition. The procedures include the following areas:

- Obtain LAN IP address
- Administer SIP registrar
- Administer SIP extension for M65 handsets
- Administer SIP user for M65 handsets

**Note:** This section covers the configuration of Avaya IP Office Server Edition, but the configuration is the same for Avaya IP Office 500 V2 Expansion System.

#### 5.1. Obtain LAN IP Address

From the configuration tree in the left pane, select **System** to display the **System** screen for the IP Office Server Edition in the right pane. Select the **LAN1** tab, followed by the **LAN Settings** sub-tab in the right pane. Make a note of the **IP Address**, which will be used later to configure the M900 Multicell base station.

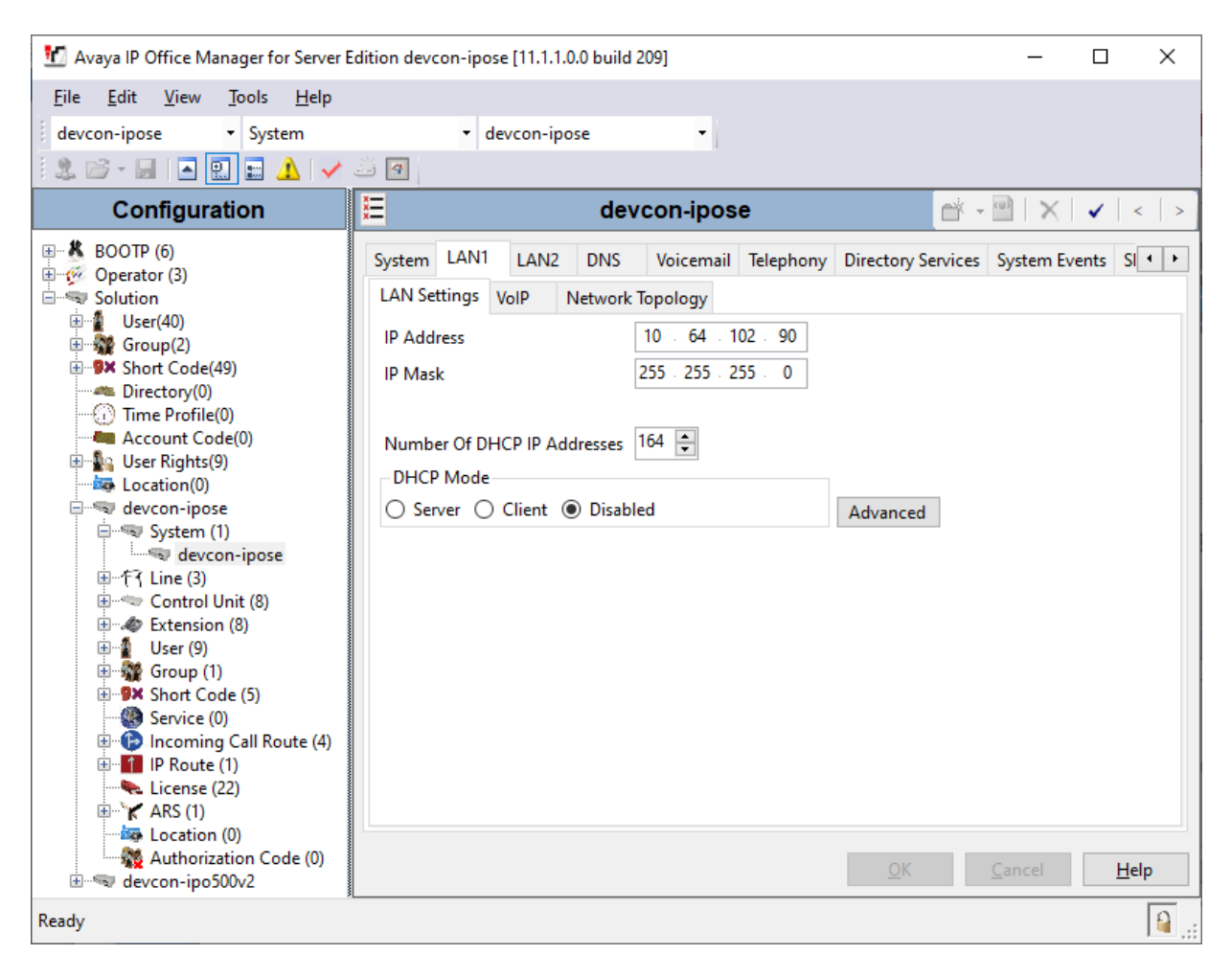

Solution & Interoperability Test Lab Application Notes ©2021 Avaya Inc. All Rights Reserved.

### 5.2. Administer SIP Registrar

Select the **VoIP** sub-tab. Ensure that **SIP Registrar Enable** is checked and enter a valid **Domain Name**. In the compliance testing, the **Domain Name** field was set to *avaya.com*. TLS transport protocol was enabled for the **Layer 4 Protocol**, which was also used by the M900 Multicell base station.

| 🞦 Avaya IP Office Manager for Server Edition devce                                                                              | n-ipose [11.1.1.0.0 build 209]                                                                                                    | -         |             |
|----------------------------------------------------------------------------------------------------|----------------------------------------------------------------------------------------------------|-----------|-------------|
| File Edit View Tools Help                                                                                                    |                                                                                                    |           |             |
| devcon-ipose 🔹 System                                                                                                    | ▼ devcon-ipose ▼                                                                                                    |           |             |
| i 🤱 🗁 - 📓 🔳 💽 📰 🔺 🛹 🐸 🐼                                                                                                    |                                                                                                    |           |             |
| Configuration                                                                                                    | 🗹 devcon-ipose* 💣 -                                                                                                    |           | ✓   <   > ] |
|                                                                                                    | System       LAN1       LAN2       DNS       Voicemail       Telephony       Directory Services       System Events       SMTP       SMDR       VolP         LAN Settings       VolP       Network Topology       Image: System Events       SMTP       SMDR       VolP         LAN Settings       VolP       Network Topology       Image: System Events       SMTP       SMDR       VolP         LAN Settings       VolP       Network Topology       Image: System Events       SMTP       SMDR       VolP         LAN Settings       VolP       Network Topology       Image: System Events       SMTP       SMDR       VolP         H.323 Gatekeeper Enable       Auto-create Extension       Auto-create Image: System Events       SIP       Image: System Events       SIP       SIP Registrar Enable       Auto-create Extension/User       SIP Remote Extension Enable       Allowed SIP User Agents       Block blacklist only         SIP Domain Name       avaya.com       Image: SiP Registrar FQDN       Image: SiP Remote UDP Port       5060       Remote UDP Port       5060       Image: Remote TLS Port       5060       Image: Remote TLS Port       5060       Image: Remote TLS Port       5061       Image: Remote TLS Port       5061       Image: Remote TLS Port       5061       Image: Remote TLS Port       5061 | Contact C | enter 1 >   |
|                                                                                                    |                                                                                                    |           | ×           |
| Authorization Code (0)<br>⊞≪ devcon-ipo500v2                                                                                    | ОК                                                                                                    | Cancel    | Help        |
| Avaya IP Office Manager for Server Edition devcon-ipose [11.11.0.0 build 209]       -       X         File Edit View Tools Help |                                                                                                    |           |             |

### 5.3. Administer SIP Extension for M65 DECT Handsets

From the configuration tree in the left pane, right-click on **Extension** and select New  $\rightarrow$  SIP from the pop-up list (not shown) to add a new SIP extension. Enter the desired extension for the **Base Extension** field as shown below. In this example, M65 DECT handset was assigned extension 41510. This is the extension that the M65 DECT handset will use to register the handsets with IP Office Server Edition.

| 🐮 Avaya IP Office Manager for Server Edit                                | tion devcon-ipose [11.1.1.0.0 build 2 | 09]                        | – 🗆 X                                  |
|--------------------------------------------------------------------------|---------------------------------------|----------------------------|----------------------------------------|
| <u>F</u> ile <u>E</u> dit <u>V</u> iew <u>T</u> ools <u>H</u> elp        |                                       |                            |                                        |
| devcon-ipose - Extension                                                 | · 11201 41510                         | •                          |                                        |
| 🛿 🗶 🗁 - 🔙 🖪 💽 🖬 🔺 🖌 🖌                                                    | ð <b>4</b>                            |                            |                                        |
| Configuration                                                            | X                                     | SIP Extension: 11201 41510 | 📸 - 🕑   🗙   🗸   > 🧯                    |
| BOOTP (6)                                                                | Extension VolP                        |                            |                                        |
| Solution                                                                 | Extension ID                          | 11201                      | ^                                      |
| ⊞∰ User(40)<br>⊕∰ Group(2)                                               | Base Extension                        | 41510                      |                                        |
| Short Code(49)     Directory(0)                                          | Phone Password                        |                            | $\bigcirc$                             |
| Time Profile(0)                                                          | Confirm Phone Password                |                            |                                        |
|                                                                          | Caller Display Type                   | On                         | $\sim$                                 |
| evcon-ipose                                                              | Reset Volume After Calls              |                            |                                        |
|                                                                          | Device Type                           | Unknown SIP device         |                                        |
| 11206 41000                                                              | Location                              | Automatic                  | ~                                      |
| 11207 41001                                                              | Fallback As Remote Worker             | Auto                       | ~                                      |
| <b>&gt;</b> 11204 41501<br><b>&gt;</b> 11205 41502                       | Module                                | 0                          |                                        |
| <b>11201 41510</b><br><b>&gt;</b> 11202 41511<br><b>&gt;</b> 11203 41512 | Port                                  | 0                          |                                        |
|                                                                          | Disable Speakerphone                  |                            | ¥                                      |
| Short Code (5)                                                           |                                       |                            | <u>O</u> K <u>C</u> ancel <u>H</u> elp |
| Ready                                                                    |                                       |                            | <u>.</u>                               |

Select the **VoIP** tab. Configure the codec selection as shown below. Enable **Allow Direct Media Path** so that audio/RTP flows directly between two SIP endpoints without using media resources in Avaya IP Office Server Edition. Disable **Media Security**.

| 🖞 Avaya IP Office Manager for Server B                                                                                                    | Edition devcon-ipose [11.1.                                                                                                    | 1.0.0 build 209]                                                                                                    | X                                                                                                    |
|----------------------------------------------------------------------------------------------------|----------------------------------------------------------------------------------------------------|----------------------------------------------------------------------------------------------------|----------------------------------------------------------------------------------------------------|
| File Edit View Tools Help                                                                                                    |                                                                                                    |                                                                                                    |                                                                                                    |
| devcon-ipose • Extension                                                                                                    | <ul> <li>11201 41</li> </ul>                                                                                                    | 510 -                                                                                                    |                                                                                                    |
| 🗄 🏖 🗁 - 📓 🖪 💽 📰 🔺 🗸                                                                                                    | Ä 🖪                                                                                                    |                                                                                                    |                                                                                                    |
| Configuration                                                                                                    | <b>111</b>                                                                                                    | SIP Extension: 11201 41510*                                                                                                    | 📸 - 🔛   🗙   🗸   > 🛔                                                                                                    |
| Configuration<br>BOOTP (6)<br>Coperator (3)<br>Solution<br>Comp(2)<br>Solution<br>Comp(2)<br>Solution<br>Comp(2)<br>Solution<br>Comp(2)<br>Solution<br>Comp(2)<br>Solution<br>Comp(2)<br>Solution<br>Comp(2)<br>Solution<br>Comp(2)<br>Comp(2) | Extension VoIP<br>IP Address<br>Codec Selection<br>Reserve License<br>Fax Transport Support<br>DTMF Support<br>3rd Party Auto Answer<br>Media Security | SIP Extension: 11201 41510*         0 . 0 . 0 . 0       •         Custom         Unused       Selected         G.729(a) 8K CS-ACELP       >>>         G.711 ULAW 64K       G.711 ULAW 64K         G.722 64K       •         None       •         None       •         Disabled       • | <ul> <li>I Local Hold Music</li> <li>I Local Hold Music</li> <li>Re-invite Supported</li> <li>Codec Lockdown</li> <li>Allow Direct Media Path</li> </ul> |
| <ul> <li>IP Route (1)</li> <li>► License (22)</li> <li>► X ARS (1)</li> <li>− Iso Location (0)</li> <li>▲ Authorization Code (0)</li> </ul>                                                                                                    |                                                                                                    |                                                                                                    |                                                                                                    |
| devcon-ipo500v2                                                                                                    |                                                                                                    |                                                                                                    | OK Cancel Help                                                                                                    |
| Ready                                                                                                    |                                                                                                    |                                                                                                    | <u>.</u>                                                                                                    |

### 5.4. Administer SIP User for M65 DECT Handsets

From the configuration tree in the left pane, right-click on **User** and select **New** from the pop-up list (not shown). Enter desired values for the **Name** and **Full Name** fields. For the **Extension** field, enter the SIP extension created above.

| 📶 Avaya IP Office Manager for Server E                                                                                                    | dition devcon-ipose [11.1.1.0.                                                                                                    | 0 build 209]                                   | _                    |          |
|----------------------------------------------------------------------------------------------------|----------------------------------------------------------------------------------------------------|------------------------------------------------|----------------------|----------|
| File Edit View Tools Help                                                                                                    |                                                                                                    |                                                |                      |          |
| devcon-ipose 🔹 User                                                                                                    | <ul> <li>41510 Snom4</li> </ul>                                                                                                    | 41510 -                                        |                      |          |
| 🗄 🏖 🗁 + 🔙 🖪 💽 🔛 🔺 🗸                                                                                                    | <u>ä</u>                                                                                                    |                                                |                      |          |
| Configuration                                                                                                    | <b>X</b>                                                                                                    | Snom41510: 41510                               | - 🛛 🗠 🗠 🗠            | <   > 🦽  |
| Configuration  Configuration  Configuration  Coperator (3)  Solution  Coperator (3)  Solution  Coperator (3)  Solution  Coperator (3)  Solution  Coperator (3)  Solution  Coperator (3)  Coperator (3)  Coperator (4)  Coperator (4)  C | Viser Voicemail DND Name Password Confirm Password Unique Identity Conference PIN Confirm Audio Conference PIN Account Status Full Name Extension Email Address Locale Priority System Phone Rights Profile  Device Type User Rights | Short Codes Source Numbers Telepho   Snom41510 | V Forwarding Dial In | < >      |
|                                                                                                    | User Rights view                                                                                                    | User data                                      | ~                    | ~        |
|                                                                                                    |                                                                                                    |                                                | OK Cancel            | Help     |
| Sent 100% of devcon-ipose                                                                                                    |                                                                                                    |                                                |                      | <b>a</b> |

Solution & Interoperability Test Lab Application Notes ©2021 Avaya Inc. All Rights Reserved. Select the **Voicemail** tab and select **Voicemail On** to enable voicemail for the M65 DECT handset. Specify a **Voicemail Code** to be used when logging into voicemail.

| 📶 Avaya IP Office Manager for Server Editio | on devcon-ipose [11.1.1.0.0 build   | d 209]                     |                           | – 🗆 X                   |
|---------------------------------------------|-------------------------------------|----------------------------|---------------------------|-------------------------|
| File Edit View Tools Help                   |                                     |                            |                           |                         |
| devcon-ipose 👻 User                         | <ul> <li>41510 Snom41510</li> </ul> | •                          |                           |                         |
|                                             | 4                                   | I                          |                           |                         |
|                                             | <u>x</u>                            | 0                          | ي الم                     |                         |
| Configuration                               | <b>x</b>                            | Shom41510: 41510           | •                         | 🗎   🔨   <   > 🛷         |
|                                             | User Voicemail DND                  | Short Codes Source Numbers | Telephony Forwarding Dial | n Voice Recording E • • |
| Solution                                    | Voicemail Code                      | •••                        |                           | Voicemail On            |
|                                             |                                     |                            |                           |                         |
| Group(2)                                    | Confirm Voicemail Code              | •••                        |                           |                         |
| Directory(0)                                | Voicemail Email                     |                            |                           | Voicemail Ringback      |
| - ① Time Profile(0)                         |                                     |                            |                           | Voicemail Email Reading |
| Account Code(0)                             |                                     |                            |                           | UMS Web Services        |
| Location(0)                                 |                                     |                            |                           | Enable GMAIL API        |
| evcon-ipose                                 |                                     |                            |                           |                         |
| ±                                           | Voicemail Email                     |                            |                           |                         |
| Encloy                                      | Off Copy O Form                     | vard () Alert              |                           |                         |
| ⊕                                           | DTMF Breakout                       |                            |                           |                         |
| Ser (12)                                    | Reception/Breakout (DTM             | F 0) System Default ()     | ~                         |                         |
| 41513 Aiphone41513                          |                                     |                            |                           |                         |
| 41000 Extn41000                             | Developed (DTME 2)                  | Sustana Default ()         |                           |                         |
|                                             | Breakout (DTMF 2)                   | System Default ()          | ~                         |                         |
| 41501 sip41501                              | 0                                   |                            |                           |                         |
|                                             | Breakout (DTMF 3)                   | System Default ()          | ~                         |                         |
|                                             | <b>(i)</b>                          |                            |                           |                         |
| 41510 Snom41510                             |                                     |                            |                           |                         |
| 41511 Shom41511                             |                                     |                            |                           |                         |
| 🕀 🎆 Group (1)                               |                                     |                            |                           |                         |
| Short Code (6)                              |                                     |                            |                           |                         |
| Incoming Call Route (4)                     |                                     |                            |                           |                         |
| IP Route (1)                                |                                     |                            |                           |                         |
|                                             | <                                   |                            |                           | >                       |
| Location (0)                                |                                     |                            |                           |                         |
| Authorization Code (0)                      |                                     |                            | ОК                        | Cancel Help             |
| Sent 100% of devcon-ipose                   |                                     |                            |                           | <b>a</b>                |

Select the **Telephony** tab followed by the **Call Settings** sub-tab. Note the settings below for the user.

| 扰 Avaya IP Office Manager for Server Editi                                                                                                    | on devcon-ipose [11.1.1.0.0 build 209]                                                                                                    | – 🗆 X                                                                                                    |  |
|----------------------------------------------------------------------------------------------------|----------------------------------------------------------------------------------------------------|----------------------------------------------------------------------------------------------------|--|
| File Edit View Tools Help                                                                                                    |                                                                                                    |                                                                                                    |  |
| devcon-ipose 🔹 User                                                                                                    | <ul> <li>✓ 41510 Snom41510</li> </ul>                                                                                                    |                                                                                                    |  |
| ji 🎗 🗁 - 🔛 🖪 🔛 🖬 🔺 🛹 🐸                                                                                                    | 4                                                                                                    |                                                                                                    |  |
| Configuration                                                                                                    | E Snom41510: 41510                                                                                                    | 📸 - 🔛   🗙   🗸   <   > 🦽                                                                                                    |  |
|                                                                                                    | User       Voicemail       DND       Short Codes       Source Numbers       Telephony       Forward         Call Settings       Supervisor Settings       Multi-line Options       Call Log       TUI       TUI         Outside Call Sequence       Default Ring       Inside Call Sequence       Default Ring       Inside Call Sequence       Default Ring         Ringback Sequence       Default Ring       Inside Call Sequence       Default Ring       Inside Call Sequence       Inside Call Cost Mark-Up       Inside Call Cost Mark-Up       Inside Call Cost Mark-Up       Inside Call Cost Mark-Up       Inside Callers       System Default (Off) | Arding Dial In Voice Recording € • •<br>Call Waiting On<br>Call Waiting On<br>Call Waiting On Hold<br>Busy On Held<br>Off-hook Station<br>•<br>• |  |
|                                                                                                    |                                                                                                    | OK Cancel Help                                                                                                    |  |
| Avaya IP Office Manager for Server Edition dexcon-ipose [11.11.0.0 build 209]<br>File Edit View Tools Help<br>dexcon-ipose User 41510 Snom41510<br>Configuration Event Coll Server (1)<br>BOOTP (6)<br>Operator (3)<br>Solution<br>User Voicemail DND Short Codes Source Numbers Telephony Forwarding Dial In Voice Recording (1)<br>User (4)<br>Group(2)<br>Muser (4)<br>Call Settings Supervisor Settings Multi-line Options Call Log TUI<br>Outside Call Sequence Default Ring C Answer Call Waiting On Hold<br>Ringback Sequence Default Ring C Answer Call Waiting On Hold<br>No Answer Time (sec) 2<br>Time Profile(0)<br>Account Code(8)<br>Wrap-Up Time (sec) 2<br>Transfer Return Time (sec) Off<br>Call Cost Mark-Up 100<br>Call Cost Mark-Up 100<br>Call Cost Mark-Up 1 |                                                                                                    |                                                                                                    |  |

Select the **Supervisor Settings** sub-tab and enter a desired **Login Code**. The **Login Code** is the password that will be used by the M65 DECT handset to register the SIP extension with IP Office Server Edition.

| File Edit View Tools Help   devcon-ipose User 41510 Snom41510   Configuration Snom41510: 41510   Configuration Snom41510: 41510   Configuration Image: Configuration   Configuration Image: Configuration   Configuration Image: Con                                                                                                    | 🐮 Avaya IP Office Manager for Server Editi | on devcon-ipose [11.1.1.0.0 build 209] — 🗆                                                                                                    | ×        |
|----------------------------------------------------------------------------------------------------|--------------------------------------------|----------------------------------------------------------------------------------------------------|----------|
| devcon-ipose       User       41510 Snom41510         Configuration       Snom41510:41510       Image: Configuration         Monitor (S)       User Voicemail DND Short Code Source Numbers Telephony Forwarding Dial In Voice Recording E(+)         Solution       Configuration       Image: Configuration         Image: Supervisor Settings       Multi-line Options Call Log TUI         Login Code       Confirm Login Code         Image: Supervisor Settings       Multi-line Options Call Log TUI         Login Code       Confirm Login Code         Image: Supervisor Settings       Multi-line Options Call Log TUI         Login Code       Confirm Login Code         Image: Supervisor Settings       Multi-line Options Call Log TUI         Login Code       Confirm Login Code         Login Code       Price Actonnt Code         Login Code       Confirm Login Code         Control Unit (8)       Force Action(9)         Image: Status on No-Answer       Logged On (No change)         Image: Status on No-Answer       Logged On (No change)         Image: Status on No-Answer       Logged On (No change)         Image: Status on No-Answer       Cogged On (No change)         Image: Status on No-Answer       Cogged On (No change)         Image: Status on No-Answer       Cogged On (No chan                                                                                                    | File Edit View Tools Help                  |                                                                                                    |          |
| Solution       Solution         Configuration       User Voicemail DND Short Codes Source Numbers Telephony Forwarding Dial In Voice Recording E +          Solution       Call Settings Supervisor Settings Multi-line Options Call Log TU         Solution       Configuration         Solution       Call Settings Supervisor Settings Multi-line Options Call Log TU         Solution       Confirm Login Code         Solution       Confirm Login Code         Solution       Confirm Login Code         Solution       Confirm Login Code         Solution       Confirm Login Code         Solution       Confirm Login Code         Monitor Group       None>         Control Unit (8)       Force Account Code         Status on No-Answer       Logged On (No change)         Privacy Override Group       None>         Status on No-Answer       Coan Intrude         Status on No-Answer       Can Intrude         A 1000 Extraholoo       All Calls         A 1000 Extraholoo       All Calls         A 1000 Extraholoo       Status on No-Answer         A 1000 Extraholoo       All Calls         A 1000 Extraholoo       Extension (11)         A 1000 Extraholoo       All Calls         A 1000 Extraholoo       Extension (11                                                                                                    | devcon-ipose 🔻 User                        | <ul> <li>✓ 41510 Snom41510</li> </ul>                                                                                                    |          |
| Configuration       Snom41510: 41510       Image: Configuration         Image: Configuration       Image: Configuration       Image: Configuration       Image: Configuration         Image: Configuration       Image: Configuration       Image: Configuration       Image: Configuration       Image: Configuration         Image: Configuration       Image: Configuration | i 🚨 🖻 + 🔛 🖪 💽 📰 🔺 🛹 🐸                      | 9                                                                                                    |          |
| BOOTP (6)       User Voicemail DND Short Codes Source Numbers Telephony Forwarding Dial In Voice Recording E ( )         Solution       Call Settings Supervisor Settings Multi-line Options Call Log TUI         Login Code       Force Login         Confirm Login Code       Force Login         Confirm Login Code       Force Account Code         Login Idle Period (sec)       Force Account Code         Correage Group       None>         Correage Group       None>         Control Unit (8)       Frivacy Override Group <none>         Privacy Override Group <none>       Can Intrude         Attoo Extension (11)       Privacy Override Group <none>         Vuer (12)       Nollier       Attoo Extension (11)         Privacy Override Group <none>       Can Intrude         Attoo Extension (11)       Extension (11)       Extension (11)         Privacy Override Group <none>       Can Intrude         Attoo Extension (11)       Extension (11)       Extension (11)         Privacy Override Group <none>       Can Intrude         Attoo Extension (11)       Extension (11)       Extension (11)         Privacy Override Group <none>       Can Trace Calls         Attoo Extension (12)       Extension (13)       Deny Auto Intercom Calls         Extension (13)       Extens</none></none></none></none></none></none></none>                                                                                                    | Configuration                              | 🗄 Snom41510: 41510 📑 🗸 📝 < >                                                                                                    | 10       |
| Sent 100% of devcon-inose                                                                                                    |                                            | User       Voicemail       DND       Short Codes       Source Numbers       Telephony       Forwarding       Dial In       Voice Recording       E         Call Settings       Supervisor Settings       Multi-line Options       Call Log       TUI         Login Code       •••••••        Force Login         Confirm Login Code       •••••••          Login Idle Period (sec)        Force Account Code         Monitor Group <none> </none> | *        |
|                                                                                                    | Sent 100% of devcon-ipose                  | Cancer Hep                                                                                                    | <u> </u> |

## 6. Configure Snom M900 Multicell DECT Phones

This section provides the procedure for configuring the M900. The procedure covers the following areas:

- Open Web User Interface
- Administer Network Settings
- Administer Country/Time Settings
- Administer Servers
- Administer Extensions
- Administer Security

#### 6.1. Open Web User Interface

The Snom M900 Multicell Base Station was configured through the web user interface by using the URL "http://ip-address" in an Internet browser window, where "ip-address" is the IP address of the base station. Log in using the appropriate credentials and then click **OK**.

| Sign in       |                                  |         |        |
|---------------|----------------------------------|---------|--------|
| http://192.16 | i8.100.191                       |         |        |
| Your connect  | tion to this site is not private |         |        |
| Username      |                                  |         |        |
| Password      |                                  |         |        |
|               |                                  | Sign in | Cancel |

#### 6.2. Administer Network Settings

To configure network settings, click **Network** in the left pane. The M900 is pre-configured to use DHCP, but a static IP address may be used. For the compliance test, DHCP was used as shown below.

| snom               | M900                     |                |      |                           |               |
|--------------------|--------------------------|----------------|------|---------------------------|---------------|
|                    |                          |                |      |                           |               |
| Home/Status        | Network Setting          | gs             |      |                           |               |
| Extensions         |                          |                |      |                           |               |
| Somore             | IP Settings              |                |      | NAT Settings              |               |
| Servers            | DHCP/Static IP:          | DHCP           | ~    | Enable STUN:              | Disabled 🗸    |
| Network            | IP Address:              | 192.168.100.19 | 1    | STUN Server:              |               |
| Management         | Subnet Mask:             | 255.255.255.0  |      | STUN Bindtime Determine:  | Enabled V     |
| Finandychicht      | Default Gateway:         | 192.168.100.1  |      | STUN Bindtime Guard:      | 80            |
| Firmware Update    | DNS (Primary):           | 192.168.1.1    |      | Enable RPORT:             | Enabled V     |
| Country            | DNS (Secondary):         |                |      | Keep alive time:          | 90            |
|                    | MDNS:                    | Disabled       | ~    |                           |               |
| Security           |                          |                |      | SIP/RTP Settings          |               |
| Central Directory  | VLAN Settings            |                |      | Use Different SIP Ports:  | Disabled 🗸    |
| Multi Coll         | ID:                      | 0              |      | RTP Collision Detection:  | Disabled 🗸    |
| Multi Cell         | User Priority:           | 0              |      | Always reboot on check-   | Disabled 🗸    |
| Dial Plans         | Synchronization:         | Enabled        | ~    | Outbound Proxy Mode:      | Use Always 🗸  |
| Repeaters          |                          |                |      | Failover SIP Timer B:     | 5             |
| Alaem              | DHCP Options             |                |      | Failover SIP Timer F:     | 5             |
| Aldi III           | Plug-n-Play:             | Enabled        | ~    | Failover Reconnect Timer: | 60            |
| Statistics         |                          |                |      | Local SIP port:           | 5060          |
| Generic Statistics | TCP Options              |                |      | SIP ToS/QoS:              | 0xA0          |
|                    | TCP Keep Alive Interval: | 120            |      | RTP port:                 | 50004         |
| Diagnostics        |                          |                |      | RTP port range:           | 254           |
| Configuration      | Discovery                |                |      | RTP ToS/QoS:              | 0xA0          |
| Syslog             | LLDP-MED Send:           | Enabled        | ~    | SIP registration mode:    | Plug-n-Play 🗸 |
| 575109             | LLDP-MED Send delay:     | 30             |      |                           |               |
| SIP Log            | VLAN via LLDP-MED:       | Enabled        | ~    |                           |               |
| Logout             |                          |                |      |                           |               |
|                    |                          |                |      |                           |               |
|                    |                          |                |      |                           |               |
|                    | Save and Reboot          | t              | Save | Cancel                    |               |

#### 6.3. Administer Country/Time Settings

Navigate to **Country** in the left pane to configure the Time Server and set the correct time.

**Note:** It is important to use correct date and time of the system when using trusted certificates. In case of undefined time/date, the certificate validation can fail.

| snom               | M900                                |                             |
|--------------------|-------------------------------------|-----------------------------|
| Home/Status        | Country/Time Settin                 | qs                          |
| Extensions         | Select country:                     |                             |
| Servers            | State / Region:                     | New Jersey 🗸                |
|                    | Notes:                              |                             |
| Network            | Select Language:                    | English 🗸                   |
| Management         |                                     |                             |
| Fiemwara Undata    |                                     | Time PC                     |
| Firmware Opuale    |                                     |                             |
| Country            | Time Server:                        | 168.61.215.74               |
| Security           | Allow broadcast NTP:                |                             |
| Security           | Refresh time (h):                   | 1                           |
| Central Directory  | Set timezone by country/region:     |                             |
| Multi Cell         | Timezone:                           | -5:00 🗸                     |
|                    | Set DST by country/region:          |                             |
| Dial Plans         | Daylight Saving Time (DST):         | Automatic 🗸                 |
| Repeaters          | DST Fixed By Day:                   | Use Month and Day of Week 🗸 |
|                    | DST Start Month:                    | March 🗸                     |
| Alarm              | DST Start Date:                     | 0                           |
| Statistics         | DST Start Time:                     | 2                           |
|                    | DST Start Day of Week:              | Sunday 🗸                    |
| Generic Statistics | DST Start Day of Week Last in Month | Second First In Month 🗸     |
| Diagnostics        | DST Stop Month:                     | November V                  |
| 6                  | DST Stop Date:                      | 0                           |
| Configuration      | DST Stop Time:                      | 2                           |
| Syslog             | DST Stop Day of Week:               | Sunday V                    |
| STD Log            | DST Stop Day of Week Last in Month  | First In Month 🗸            |
| SIP LOg            | Save and Reboot                     | Save                        |
| Logout             |                                     | Garcel                      |
|                    |                                     |                             |

Solution & Interoperability Test Lab Application Notes ©2021 Avaya Inc. All Rights Reserved.

#### 6.4. Administer Servers

To configure SIP server, click **Servers** in the left pane, and then click **Add Server** (not shown). Configure the following fields:

- Server Alias: Specify a server alias (e.g., *ipose*).
- **Registrar:** Specify the SIP server proxy IP address (e.g., 10.64.102.90).
  - Specifying the port number is optional.
  - **SIP Transport:** Set to *TLS*.
- **Codec Priority:** Specify the codec priority. For the compliance test, G.711 and G.722 were verified.

**Note:** With the configuration specified above, the M900 will send the IP address in the SIP URI and From/To headers of SIP Invite message. To send the domain instead, configure the domain (e.g., *avaya.com*) in **Registrar** and the SIP server proxy IP address in **Outbound Proxy**.

| snom               | M900                       |                                           |                              |   |
|--------------------|----------------------------|-------------------------------------------|------------------------------|---|
| Home/Status        | Servers                    |                                           |                              |   |
| Extensions         |                            | ipose:                                    |                              |   |
| Servers            | devcon-sm<br>10.64.102.117 | •<br>Server Alias:                        | ipose                        |   |
| Scivers            | devcon-shc                 | NAT Adaption:                             | Enabled                      | ~ |
| Network            | 10.64.101.102              | Popistrary                                | 10 64 102 00                 |   |
| Management         | ipose:                     | Outhourd Pressu                           | 10.04.102.50                 |   |
|                    | 10.64.102.90               |                                           |                              |   |
| irmware Update     | ipo500v2                   | Conference Server:                        |                              |   |
| Country            | 192.168.100.90             | Call Log Server:                          |                              |   |
|                    | Add Server                 | Music on Hold Server:                     |                              |   |
| ecurity            | Remove Server              | Reregistration time (s):                  | 3600                         |   |
| Central Directory  |                            | Deregister After Failback:                | Disabled                     | ~ |
|                    |                            | SIP Session Timers:                       | Enabled                      | ~ |
| Multi Cell         |                            | Session Timer Value (s):                  | 3600                         |   |
| Dial Plans         |                            | Dial Plan ID:                             | 2                            | ~ |
|                    |                            | Use SIP as XSI Authentication:            | Disabled                     | ~ |
| Repeaters          |                            | SIP Transport:                            | TLS                          | ~ |
| larm               |                            | Signal TCP Source Port:                   | Enabled                      | ~ |
| 10111              |                            | Use One TCP Connection per SIP Extension: | Disabled                     | ~ |
| Statistics         |                            | RTP from own base station:                | Disabled                     | ~ |
| Canonia Chatistics |                            | Keep Alive:                               | Enabled                      | ~ |
| seneric Statistics |                            | Show Extension on Handset Idle Screen:    | Enabled                      | ~ |
| Diagnostics        |                            | Hold Behaviour:                           | RFC 3264                     | ~ |
| C                  |                            | Remote Ring Tone Control:                 | Enabled                      | ~ |
| computation        |                            | Attended Transfer Behaviour:              | Hold 2nd Call                | ~ |
| Syslog             |                            | Semi-Attended Transfer Behaviour:         | Allow Semi-Attended Transfer | ~ |
|                    |                            | Use Own Codec Priority:                   | Disabled                     | ~ |
| SIP Log            |                            | DTMF Signalling:                          | RFC 2833                     | ~ |
| Logout             |                            | DTMF Payload Type:                        | 101                          |   |
|                    |                            | Remote Caller ID Source Priority:         | PAI - FROM                   | ~ |
|                    |                            | Enable Blind Transfer:                    | Enabled                      | ~ |
|                    |                            | XSI User Services:                        | Enabled                      | ~ |
|                    |                            |                                           | G711U                        |   |
|                    |                            | Codec Priority:                           | G711A                        |   |
|                    |                            | - Max number of codecs is 5               | G720<br>G722                 | - |

JAO; Reviewed: SPOC 1/14/2022

Solution & Interoperability Test Lab Application Notes ©2021 Avaya Inc. All Rights Reserved. 17 of 26 SnomM900-IPO Scroll down to configure the following fields:

• Secure RTP: Set to *Disabled*.

Accept the default values for the remaining fields. Restart the M900 after saving the changes to Servers.

| PTD Dacket Cize:                        | 20 mc                            |                        | ~      |
|-----------------------------------------|----------------------------------|------------------------|--------|
| NTP PAUKEL DIZE.                        | 20 1115                          |                        | •      |
| Secure RTP:                             | Disabled                         |                        | ~      |
| Secure RTP Auth:                        | Enabled                          |                        | ~      |
|                                         | AES_CM_128_HMA<br>AES_CM_128_HMA | C_SHA1_32<br>C_SHA1_80 | *      |
| SRTP Crypto Suites:                     |                                  |                        | -      |
|                                         | Up                               | Down                   |        |
| Media Security:                         | Disabled                         |                        | ~      |
| Media Security only for TLS:            | Disabled                         |                        | $\sim$ |
| Client Initiated Connections (RFC5626): | Disabled                         |                        | ~      |

### 6.5. Administer Extensions

To create an extension for an M65 handset, click **Extensions** in the left pane to display the **Extensions** page below. Click **Add extension.** 

| snom              | M9                                                                                                    | M900       |             |                         |                               |                        |                        |                    |                  |                     |               |                     |                         |
|-------------------|----------------------------------------------------------------------------------------------------|------------|-------------|-------------------------|-------------------------------|------------------------|------------------------|--------------------|------------------|---------------------|---------------|---------------------|-------------------------|
| Home/Status       | Ext                                                                                                    | Extensions |             |                         |                               |                        |                        |                    |                  |                     |               |                     |                         |
| Extensions        | AC:                                                                                                    | AC: 0000   |             |                         |                               |                        |                        |                    |                  |                     |               |                     |                         |
| Servers           |                                                                                                    | Sav        | e           | Cancel                  |                               |                        |                        |                    |                  |                     |               |                     |                         |
| Network           | Add e                                                                                                    | xtensi     | on          |                         |                               |                        |                        |                    |                  |                     |               |                     |                         |
| Management        |                                                                                                    | <u>Idx</u> | <u>IPEI</u> | <u>Handset</u><br>State | <u>Handset</u><br><u>Type</u> | <u>FWU</u><br>Prograss |                        | <u>VoIP</u><br>Idv | <u>Extension</u> | <u>Display Name</u> | <u>Server</u> | <u>Server Alias</u> | <u>State</u>            |
| Firmware Update   |                                                                                                    |            |             | State                   | <u>FW Info</u>                | FTOGICSS               |                        | 100                |                  |                     |               |                     |                         |
| Country           |                                                                                                    | 1          | 0328DCAF32  | Present@RPN00           | M65<br>530.2                  | Complete               |                        | 1                  | <u>41510</u>     |                     | 10.64.102.90  | ipose               | SIP<br>Registered@RPN00 |
| Security          |                                                                                                    | 2          | 0328DCAF77  | Present@RPN00           | M65<br>530.2                  | Complete               |                        | 2                  | <u>41511</u>     |                     | 10.64.102.90  | ipose               | SIP<br>Registered@RPN00 |
| Central Directory |                                                                                                    | 3          | 0328DCAF5A  | Present@RPN00           | M65<br>530.2                  | Complete               |                        | 3                  | <u>41512</u>     |                     | 10.64.102.90  | ipose               | SIP<br>Registered@RPN00 |
| Multi Cell        | Check All /                                                                                                    |            |             |                         |                               | Check All Extensions / |                        |                    |                  |                     |               |                     |                         |
| Dial Plans        | Uncheck All                                                                                                    |            |             |                         |                               |                        | Uncheck All Extensions |                    |                  |                     |               |                     |                         |
| Popostors         | With selected: Delete Handset(s) Register Handset(s) Dereoister Handset(s), Start SIP Registration(s), SIP Delete Extension(s) |            |             |                         |                               |                        |                        |                    |                  |                     |               |                     |                         |

In the Add Extension page, configure the following fields:

- Line name:
- Extension:
- Authentication User Name:
- Authentication Password:
- Mailbox Name:
- Mailbox Number:
- Server:

Specify a line name for extension (e.g., 41510).
Enter SIP extension (e.g., 41510).
Specify the user name (e.g., 41510) used to register with Session Manager.
Specify the password used to register with Session Manager.
Specify the mailbox number for the SIP user (e.g., 41510).
Specify the voicemail number (e.g., \*17).
Specify the SIP server proxy configured in Section 6.4.

#### snom **M900**

#### **Edit extension**

| Extensions         |                                    |                       |            |    |   |
|--------------------|------------------------------------|-----------------------|------------|----|---|
| LACCIDIOID         | Line name:                         | 41510                 |            |    |   |
| Servers            | Handset:                           | Handset Idx 1 🗸       |            |    |   |
| Network            | Push-To-Talk:                      | Disabled V            |            |    |   |
|                    | Extension:                         | 41510                 |            |    |   |
| Management         | Authentication User Name:          | 41510                 |            |    |   |
| Firmware Update    | Authentication Password:           | •••••                 |            |    |   |
|                    | Display Name:                      |                       |            |    |   |
| Country            | XSI Username:                      |                       |            |    |   |
| Security           | XSI Password:                      | •••••                 |            |    |   |
| a                  | PIN:                               |                       |            |    |   |
| Central Directory  | Mailbox Name:                      | 41510                 |            |    |   |
| Multi Cell         | Mailbox Number:                    | *17                   |            |    |   |
| Dial Planc         | Server:                            | ipose: 10.64.102.90 🗸 |            |    |   |
|                    | Call waiting feature:              |                       | Enabled V  |    |   |
| Repeaters          | BroadWorks Shared Call Appearance: |                       | Disabled 🗸 |    |   |
| Alarm              | BroadWorks Feature Event Package:  |                       | Disabled 🗸 |    |   |
|                    | UaCSTA:                            |                       | Disabled 🗸 |    |   |
| Statistics         | Forwarding Unconditional Number:   |                       | Disabled 🗸 |    |   |
| Generic Statistics | Forwarding No Answer Number:       |                       | Disabled 🗸 | 90 | s |
|                    | Forwarding on Busy Number:         |                       | Disabled 🗸 |    |   |
| Diagnostics        |                                    |                       |            |    |   |
| Configuration      | Save Cancel                        |                       |            |    |   |
| Syslog             |                                    |                       |            |    |   |

JAO; Reviewed: SPOC 1/14/2022

Logout

Solution & Interoperability Test Lab Application Notes ©2021 Avaya Inc. All Rights Reserved.

#### 6.6. Administer Security

Navigate to Security in the left pane to disable **Use Only Trusted Certificates** as shown below. This will allow all certificates received from Session Manager to be accepted. This setting must be disabled, because the M900 currently doesn't support a SAN in the certificate as mentioned in **Section** Error! Reference source not found. Since the **Use Only Trusted Certificates** option is disabled, there's no need to download TLS certificates to the M900.

**Note:** It is important to use correct date and time of the system when using trusted certificates. In case of undefined time/date, the certificate validation can fail.

| Alarm              | Trustee                                                                                                    | l Root Certificates                                   |                                                       |                     |  |  |  |  |
|--------------------|----------------------------------------------------------------------------------------------------|-------------------------------------------------------|-------------------------------------------------------|---------------------|--|--|--|--|
| Alum               | Idx                                                                                                    | Issued To                                             | Issued By                                             | Valid Until         |  |  |  |  |
| Statistics         | 0                                                                                                    | Avaya                                                 | Avaya                                                 | 23/03 08:59:21 2040 |  |  |  |  |
| Generic Statistics | 1                                                                                                    | Chambers of Commerce Root                             | Chambers of Commerce Root                             | 30/09 16:13:44 2037 |  |  |  |  |
| Diagnostics        | 2                                                                                                    | Chambers of Commerce Root -<br>2008                   | Chambers of Commerce Root -<br>2008                   | 31/07 12:29:50 2038 |  |  |  |  |
| Diagnostics        | 3                                                                                                    | Global Chambersign Root                               | Global Chambersign Root                               | 30/09 16:14:18 2037 |  |  |  |  |
| Configuration      | 4                                                                                                    | Global Chambersign Root - 2008                        | Global Chambersign Root - 2008                        | 31/07 12:31:40 2038 |  |  |  |  |
| Suclea             | 5                                                                                                    | Actalis Authentication Root CA                        | Actalis Authentication Root CA                        | 22/09 11:22:02 2030 |  |  |  |  |
| Sysiog             | 6                                                                                                    | Amazon Root CA 1                                      | Amazon Root CA 1                                      | 17/01 00:00:00 2038 |  |  |  |  |
| SIP Log            | 7                                                                                                    | Amazon Root CA 2                                      | Amazon Root CA 2                                      | 26/05 00:00:00 2040 |  |  |  |  |
|                    | 8                                                                                                    | Amazon Root CA 3                                      | Amazon Root CA 3                                      | 26/05 00:00:00 2040 |  |  |  |  |
| Logout             | 9                                                                                                    | Amazon Root CA 4                                      | Amazon Root CA 4                                      | 26/05 00:00:00 2040 |  |  |  |  |
|                    | 10                                                                                                    | Starfield Services Root Certificate<br>Authority - G2 | Starfield Services Root Certificate<br>Authority - G2 | 31/12 23:59:59 2037 |  |  |  |  |
|                    | 11                                                                                                    | IdenTrust Public Sector Root CA 1                     | IdenTrust Public Sector Root CA 1                     | 16/01 17:53:32 2034 |  |  |  |  |
|                    | 12                                                                                                    | ISRG Root X1                                          | ISRG Root X1                                          | 04/06 11:04:38 2035 |  |  |  |  |
|                    | Check All /Uncheck All       With selected: Delete Certificate(s)         Import Root Certificate:       Filename:         Choose File       No file chosen         Use Only Trusted Certificates:       Disabled         Save       Cancel |                                                       |                                                       |                     |  |  |  |  |
|                    | Secure Web Server:<br>HTTPS: Disabled ~                                                                                                    |                                                       |                                                       |                     |  |  |  |  |
|                    | Password:                                                                                                    |                                                       |                                                       |                     |  |  |  |  |
|                    | Username                                                                                                    | admin                                                 |                                                       |                     |  |  |  |  |
|                    | Current Pa                                                                                                    | ssword:                                               |                                                       |                     |  |  |  |  |
|                    | New Password:                                                                                                    |                                                       |                                                       |                     |  |  |  |  |
|                    | Confirm Pa                                                                                                    | assword:                                              |                                                       |                     |  |  |  |  |
|                    | Sa                                                                                                    | ve Clear                                              |                                                       |                     |  |  |  |  |

## 7. Verification Steps

This section provides the tests that can be performed to verify proper configuration of Avaya IP Office and Snom M900 Multicell DECT Phones.

1. Verify that M65 handsets have successfully registered with IP Office. In **IP Office System Status**, navigate to the SIP extension and verify **Media Stream** is set to *RTP*, **Layer 4 Protocol** is set to *TLS*, and **Current State** is shown as *Idle*.

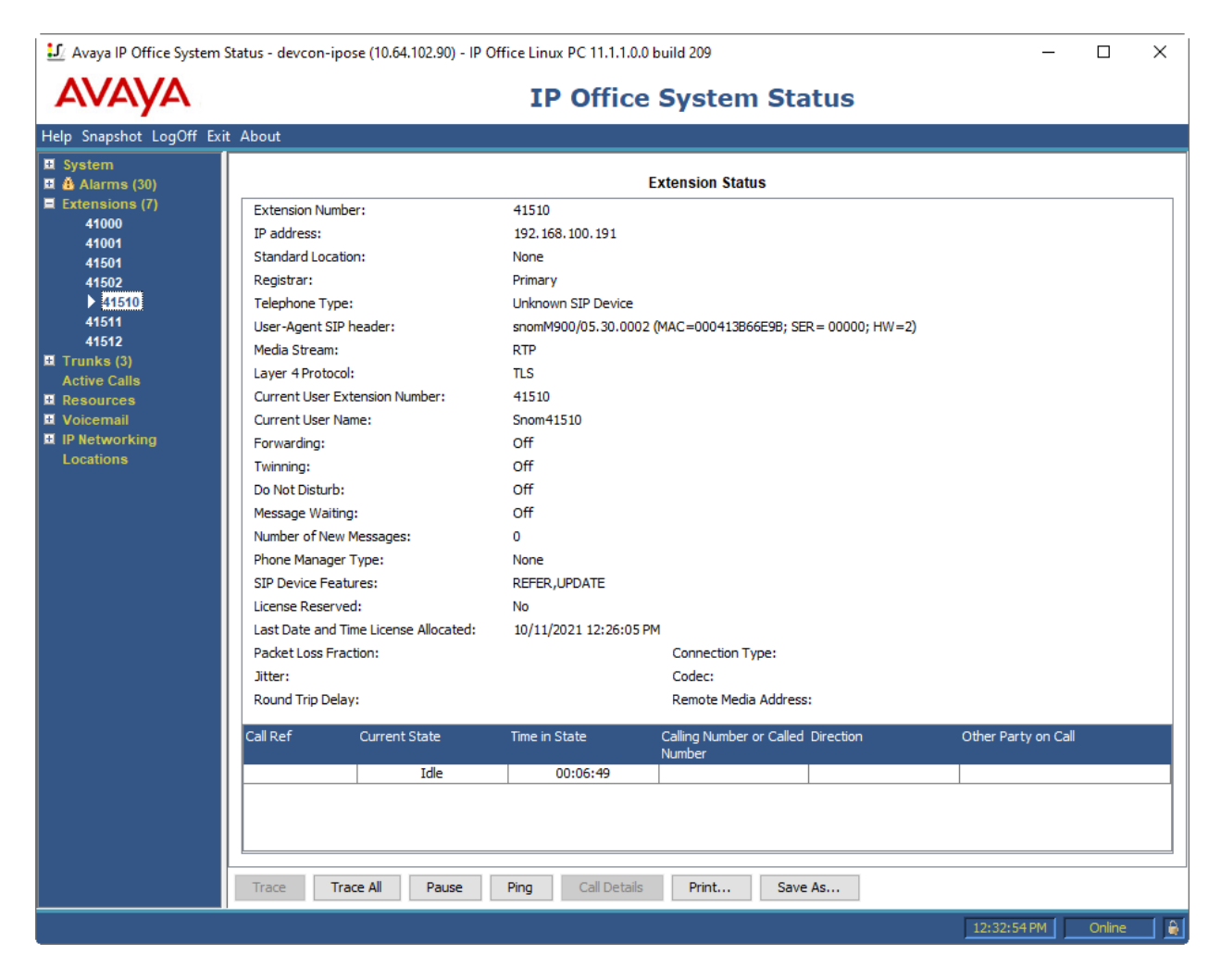

2. Alternatively, the SIP registration status may be verified by navigating to **Extensions** in the M900 web user interface.

| รกิงก             | M9                                                                                                    | M900        |             |                |                               |            |                        |             |              |                     |               |                     |                         |
|-------------------|----------------------------------------------------------------------------------------------------|-------------|-------------|----------------|-------------------------------|------------|------------------------|-------------|--------------|---------------------|---------------|---------------------|-------------------------|
| Home/Status       | Ext                                                                                                    | Extensions  |             |                |                               |            |                        |             |              |                     |               |                     |                         |
| Extensions        | AC:                                                                                                    | AC: 0000    |             |                |                               |            |                        |             |              |                     |               |                     |                         |
| Servers           |                                                                                                    | Save Cancel |             |                |                               |            |                        |             |              |                     |               |                     |                         |
| Network           | Add e                                                                                                    | extensi     | on          |                |                               |            |                        |             |              |                     |               |                     |                         |
| Management        |                                                                                                    | <u>Idx</u>  | <u>IPEI</u> | <u>Handset</u> | <u>Handset</u><br><u>Type</u> | <u>FWU</u> |                        | <u>VoIP</u> | Extension    | <u>Display Name</u> | <u>Server</u> | <u>Server Alias</u> | <u>State</u>            |
| Firmware Update   |                                                                                                    |             |             | State          | <u>FW Info</u>                | Progress   |                        | 10x         |              |                     |               |                     |                         |
| Country           |                                                                                                    | 1           | 0328DCAF32  | Present@RPN00  | M65<br>530.2                  | Complete   |                        | 1           | <u>41510</u> |                     | 10.64.102.90  | ipose               | SIP<br>Registered@RPN00 |
| Security          |                                                                                                    | 2           | 0328DCAF77  | Present@RPN00  | M65<br>530.2                  | Complete   |                        | 2           | <u>41511</u> |                     | 10.64.102.90  | ipose               | SIP<br>Registered@RPN00 |
| Central Directory |                                                                                                    | 3           | 0328DCAF5A  | Present@RPN00  | M65<br>530.2                  | Complete   |                        | 3           | <u>41512</u> |                     | 10.64.102.90  | ipose               | SIP<br>Registered@RPN00 |
| Multi Cell        | Check All / Check All Extensions /                                                                                           |             |             |                |                               |            |                        |             |              |                     |               |                     |                         |
| Dial Plans        | Uncheck All                                                                                                    |             |             |                |                               |            | Uncheck All Extensions |             |              |                     |               |                     |                         |
| Repeaters         | With selected: Delete Handset(s) Register Handset(s) Deregister Handset(s) Start SIP Registration(s) SIP Delete Extension(s) |             |             |                |                               |            |                        |             |              |                     |               |                     |                         |

3. Establish a call between M65 handset and a local Avaya SIP deskphone. In **IP Office System Status**, navigate to the SIP extension and verify that the **Connection Type** is *Direct Media* as shown below, if SRTP is disabled on the Avaya SIP deskphone. If SRTP is enabled on the Avaya SIP deskphone, the **Connection Type** would be set to *VCM (SRTP)*.

| IJ Avaya IP Office System                                                                                | Status - devcon-ipose (10.64.102.90) - IP (                                                                                                    | Office Linux PC 11.1.1.0.0 build 209                                                                                                    | – 🗆 X                                                                                        |
|----------------------------------------------------------------------------------------------------|----------------------------------------------------------------------------------------------------|----------------------------------------------------------------------------------------------------|----------------------------------------------------------------------------------------------|
| AVAYA                                                                                                    |                                                                                                    | <b>IP Office System Status</b>                                                                                                    |                                                                                              |
| Help Snapshot LogOff Ex                                                                                  | it About                                                                                                    |                                                                                                    |                                                                                              |
| E System     Alarms (30)     Extensions (7)     41000     41001     41501     41502     ▲41510     41514 | Extension Number:<br>IP address:<br>Standard Location:<br>Registrar:<br>Telephone Type:                                                                                                    | Extension Status<br>41510<br>192.168.100.191<br>None<br>Primary<br>Unknown SIP Device                                                                               |                                                                                              |
| 41511<br>41512<br>Trunks (3)<br>Active Calls<br>Resources<br>Voicemail<br>IP Networking<br>Locations     | User-Agent SIP header:<br>Media Stream:<br>Layer 4 Protocol:<br>Current User Extension Number:<br>Current User Name:<br>Forwarding:<br>Twinning:<br>Do Not Disturb:<br>Message Waiting:<br>Number of New Messages:<br>Phone Manager Type:<br>SIP Device Features:<br>License Reserved: | snomM900/05.30.0002 (MAC=000413B66E9B; SER= 00000; HW=2)<br>RTP<br>TLS<br>41510<br>Snom41510<br>Off<br>Off<br>Off<br>Off<br>0<br>None<br>REFER,UPDATE<br>No         |                                                                                              |
|                                                                                                    | Last Date and Time License Allocated:<br>Packet Loss Fraction:<br>Jitter:<br>Round Trip Delay:<br>Call Ref Current State<br>208 Connected                                                                                                    | 10/11/2021 12:26:05 PM<br>Connection Type:<br>Codec:<br>Remote Media Address:<br>Time in State<br>Calling Number or Called Direction<br>Number<br>00:00:30 Outgoing | Direct Media<br>G711 Mu<br>192. 168. 100. 195<br>Other Party on Call<br>Extn 41501, sip41501 |
|                                                                                                    | Trace Trace All Pause                                                                                                    | Ping Call Details Print Save As                                                                                                    | 12:42:05 PM Online                                                                           |

4. While the call is active, basic telephony features can be exercised to verify proper operation.

# 8. Conclusion

These Application Notes describe the configuration steps required to integrate Snom M900 Multicell DECT Phones with Avaya IP Office. The Snom M900 Multicell DECT Phones registered to Avaya IP Office Server Edition or Avaya IP Office 500 V2 Expansion System. Calls were then established to H.323 / SIP deskphones and the PSTN with TLS. In addition, basic telephony features were verified. All feature and serviceability test cases were completed successfully with observations noted in **Section 2.2**.

# 9. References

This section references the Avaya documentation relevant to these Application Notes. The Avaya product documentation is available at <u>http://support.avaya.com</u> and the Snom product documentation is available at <u>https://service.snom.com/display/wiki/M900</u>.

- [1] Administering Avaya IP Office Platform with Manager, Release 11.1.1, Issue 28.1.1, June 2021.
- [2] Snom M900 and M900 Outdoor Base Station Admin and Installation Guide v1.03.

#### ©2021 Avaya Inc. All Rights Reserved.

Avaya and the Avaya Logo are trademarks of Avaya Inc. All trademarks identified by ® and <sup>TM</sup> are registered trademarks or trademarks, respectively, of Avaya Inc. All other trademarks are the property of their respective owners. The information provided in these Application Notes is subject to change without notice. The configurations, technical data, and recommendations provided in these Application Notes are believed to be accurate and dependable, but are presented without express or implied warranty. Users are responsible for their application of any products specified in these Application Notes.

Please e-mail any questions or comments pertaining to these Application Notes along with the full title name and filename, located in the lower right corner, directly to the Avaya DevConnect Program at <u>devconnect@avaya.com</u>.

### ATTACHMENT 1

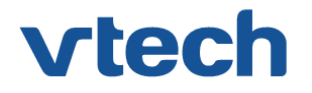

### VTech Technologies Canada Ltd.

Date: November 15, 2021

#### **Declaration of Conformance**

We, VTech Technologies Canada LTD., declare under sole responsibility that product series DECT M-Series handsets all share the same firmware version. Therefore; the products are expected to behave in the same manner. The differences between the different models in the series are detailed in the table below.

| Model | Description                                                                    |
|-------|--------------------------------------------------------------------------------|
| M25   | DECT Office Handset, color display, and 3.5 mm headset jack                    |
| M65   | DECT Professional Handset, Wideband speakerphone                               |
| M70   | DECT Ruggedized Office Handset, HD Audio, Color LCD, Bluetooth, Alarm          |
| M80   | DECT M80 Ruggedized Handset, IP65 Rating, Bluetooth, Alarm                     |
| M85   | DECT Industrial Handset, IP65 Rating, Bluetooth, Alarm                         |
| M90   | Antibacterial DECT Handset, JIS-Z 2801 tested, MIL-STD-810g 516.6 tested, IP65 |
|       | Rating, Bluetooth, Alarm                                                       |

Please do not hesitate to contact should you require further information.

Thank you,

Ralph Tischler Director of Engineering Vtech Technologies Canada Ltd 604-233-5203

222 - 13888 Wireless Way Richmond, BC V6V 0A3 Tel: 604-273-5131 Fax: 604-273-1425